# Artiklid Merit Aktivas

Artiklid on vajalikud müügi- ja ostuarvete ning lao liikumiste sisestamiseks. Artiklite nimekiri on ühine müügiarvete, ostuarvete ja lao liikumiste koostamiseks, kuid sõltuvalt artikli kaardil määratud aktiivsusest avaneb artiklite nimekiri vastavalt aktiivsusele sobiva menüüpunkti alt.

Artikleid valitakse arvetele koodi või nimetuse järgi. Hästi koostatud artiklite nimekiri lihtsustab oluliselt müügi- ja ostuarvete sisestamist. Artikli koodi pikkus on kuni 20 tähemärki.

Artikleid võib olla kolme erinevat tüüpi: teenus, kaup, laokaup.

Artikleid tüübiga **teenus, kaup** kasutatakse juhul, kui nende artiklite kohta ei ole vaja pidada koguselist laoarvestust. Artiklit tüübiga **laokaup** kasutatakse laoarvestuse pidamiseks. Artiklite lõikes saab koostada erinevaid aruandeid.

### Artikli grupid (Merit Aktiva Pro ja Premium paketis)

Aktiva Pro ja Premium paketis saate artikleid grupeerida täiendava aruandluse jaoks. Selleks peab olema eelnevalt lisatud artiklite grupid menüüs **Seadistused -> Dimensioonid -> Artikli grupid**. Artikli kaardil valige sobiv artikli grupp.

Menüüs **Seadistused -> Üldised seadistused -> Müügihinnad ja allahindlused** saate allahindlusi sisestada artikli gruppide lõikes.

### <u>Müügiartiklid</u>

Müügiarvete koostamisel ilmuvad artiklite loendisse need artiklid, millel artikli kaardil on määratud aktiivsus Müügiarvetes või Müügi- ja ostuarvetes.

Programmis on algselt olemas mõned müügiartiklid, kuid müügiarvete lihtsamaks koostamiseks tuleks müügiartikleid juurde lisada. Kõiki müügiartikleid näete menüüs **Müük** - > **Artiklid**. Enne artikli lisamist vaadake üle kontoplaan ning lisage vajadusel juurde tulukontosid.

Kui müügiarveid tehakse mitmete erinevate teenuste kohta, siis võiks iga teenuse jaoks teha eraldi artikli. Erinevatel artiklitel võib kasutada ühesugust müügitulu kontot.

Erinevate käibemaksumääradega müükide kohta peaks lisama eraldi artiklid (välja arvatud laoartiklid). Kui laokaupasid müüakse nii Eestis kui ka väljapoole Eestit, siis ei lisata korduvaid laoartikleid 0% käibemaksu jaoks, vaid müügiarvel muudetakse käibemaksu % nulliks.

Müügiartikleid saate lisada olemasoleva artikli kaardi kopeerimisega. Olemasoleval artikli kaardil klikkides Kopeeri , avaneb uus artikli kaart, millele on vaja lisada artikli kood ning teha vastavalt uuele müügiartiklile täiendused korrigeerides nimetust, müügihinda jne.

Uue müügiartikli saate lisada otse müügiarvel artikli valiku nimekirja lõpus klikkides <sup>Lisa</sup> või menüüs **Müük -> Artiklid -> Uus müügiartikkel**. Avaneb artikli kaart.

| Artikli kaart                         |                      |                                       | Sulge 🗙             |
|---------------------------------------|----------------------|---------------------------------------|---------------------|
|                                       |                      |                                       |                     |
| Kood                                  | Nimetus              |                                       |                     |
| EAN kood                              | Ingliskeelne nimetus | Venekeelne nimetus                    | Soomekeelne nimetus |
|                                       |                      |                                       |                     |
| Liik                                  | Aktiivsus            | Artikli grupp                         |                     |
| Teenus                                | Müügiarvetes         | ·                                     | ~                   |
| Ühik                                  | Müügihind            | AH%                                   | Viimane ostuhind    |
| ×                                     | 0,0000000            | 0,00                                  | 0,0000000           |
| Müügikonto                            |                      |                                       | KM                  |
| 3000 - Kauba, teenuse müük Eestis 20% |                      | · · · · · · · · · · · · · · · · · · · | 20%                 |
| Kanna kogus artikille                 |                      |                                       | <b>~</b>            |
|                                       |                      |                                       | Salvesta Katkesta   |
|                                       |                      |                                       |                     |

Kood – sisestage artikli kood, mis võib olla lühend artikli nimest.

**Nimetus** – iseloomustab artikliga seotud tehinguid. Vajadusel saate müügi- või ostuarvel artikli nimetust muuta ja täiendada.

**Ingliskeelne/venekeelne/soomekeelne nimetus** – sisestage artikli nimetuse tõlge. Kui kliendi kaardil on määratud müügiarve keeleks vastavalt inglise, vene või soome keel ja artikli kaardil on täidetud vastava keelega tõlge, siis koostatakse arve automaatselt tõlke realt tuleva nimetustega.

Algseadistustes olevad artiklid on inglise- ja venekeelse tõlkega. Uute artiklite lisamisel tuleb nimetused ise tõlkida.

**Liik** – valige Kaup, Teenus või Laokaup. Kaup valige juhul, kui kauba kohta ei peeta koguselist laoarvestust. Laoarvestuse pidamiseks valige Laokaup. Kui müügiarveid väljastatakse Euroopa Liidu klientidele, siis artikli liigi järgi eraldatakse aruandes Ühendusesisese käibe aruanne müügid teenuste või kaupadena.

Aktiivsus – määrake, missugustes tehingutes saate artiklit kasutada.

- Müügiarvetes kasutatakse ainult müügiarvete tegemisel.
- Müügi- ja ostuarvetes laokaupade puhul kasutatakse sama artiklit ostu- ja müügiarvetes
- Mitteaktiivne artiklit ei kasutata.

Mõõtühik – määrake artikli ühik. Puuduvad mõõtühikud saate lisada loetelu lõpus klikkides

Lisa

### või menüüs **Seadistused -> Üldised seadistused -> Mõõtühikud**.

**Müügihind** - kui tegemist on müügiartikliga ja vastava artikli müügihind on ette teada, siis sisestage lahtrisse artikli käibemaksuta müügihind, mida programm pakub vaikimisi müügiarvete tegemisel. Vajadusel saate müügiarvel müügihinda muuta. Kui artikli müügil või ostul püsiv hind puudub, siis jätke **Müügihind** ja **Viimane ostuhind** määramata.

**AH%** - määratakse artiklile tehtavat allahindlust %-des, mis lisatakse vaikimisi müügiarvele. Allahindluse % saab arvel muuta. Müügihind arvel jääb muutmata.

Artiklite müügi- ja/või ostukontod sõltuvad artikli tüübist ja aktiivsusest. Programm pakub vaikimisi kontodeks menüüs **Seadistused -> Finantsi seadistused -> Vaikimisi kontod** määratud kontosid. Kuna vaikimisi seadistustes on võimalik määrata ainult üks müügivõi ostukonto, siis uue artikli lisamisel ei pruugi vaikeseadistuse kontod sobida. <u>Seega kontrollige uue artikli koostamisel kontod kindlasti üle</u>.

Vajadusel saate valida mõne teise konto või lisada uue pearaamatu konto klikkides konto valiku nimekirja lõpus

Kui müügiartikli tüüp on **Teenus** või **Kaup**, siis müügiartikli korral valige õige müügikonto.

Kui artikli tüüp on **Laokaup**, siis valige lisaks müügitulu kontole ka varude konto ja müügikulu konto (st. müüdud kaupade ostuhinna konto).

Artikli kaardil määratud kontosid kasutab programm automaatsete raamatupidamiskannete tegemiseks. Vajadusel saab müügikontot arvetel käsitsi muuta. Laokauba kontosid müügiarvel muuta ei saa.

**KM** (käibemaks) – käibemaksumäär, millega arvetel käibemaksu arvutatakse. Kui ühte ja sama kaupa või teenust müüakse nii Eesti Vabariigis kui ka teistesse riikidesse, siis valige artikli kaardile Eestis kehtiv käibemaksumäär ja parandage müügiarvetel vajadusel KM % nulliks. Kui aga konkreetset kaupa või teenust müüakse ainult väljapoole Eesti Vabariiki, siis valige KM % null.

#### <u>Ostuartiklid</u>

Ostuarvete sisestamisel ilmuvad artiklite loendisse artiklid, mis on aktiivsed **Ostuarvetes** või **Müügi- ja ostuarvetes**.

Programmi algseadistuses on olemas teatud hulk ostuartikleid menüüs **Ost -> Artiklid**. Vajadusel saate lisada juurde uusi artikleid. Enne artiklite lisamist vaadake üle kontoplaan ja vajadusel lisage kulukontosid. Iga lisatud konto jaoks moodustage eraldi artikkel.

Ostuartikleid saate lisada Ost -> Artiklid lisades uue ostuartikli või kopeerides olemasolevat

artikli kaarti või otse ostuarvel artikli valiku loetelu lõpus klikkides

| ikli kaart               |                      |                    |                     | Sulge             |
|--------------------------|----------------------|--------------------|---------------------|-------------------|
|                          |                      |                    |                     |                   |
| Kood                     | Nimetus              |                    |                     |                   |
|                          |                      |                    |                     |                   |
| EAN kood                 | Ingliskeelne nimetus | Venekeelne nimetus | Soomekeelne nimetus |                   |
|                          |                      |                    |                     |                   |
|                          |                      |                    |                     |                   |
| Liik                     | Aktiivsus            |                    |                     |                   |
| Teenus                   | ✓ Ostuarvetes        |                    |                     | ~                 |
|                          |                      |                    |                     |                   |
| Ühik                     | Müügihind            | Vilmane ostuhind   |                     |                   |
|                          | ~                    | 0,0000000          |                     | 0,0000000         |
|                          |                      |                    |                     |                   |
| Ostukonto                |                      |                    | KM                  |                   |
| 4395 - Muud tegevuskulud |                      |                    | 20%                 | ~                 |
|                          |                      |                    |                     |                   |
|                          |                      |                    |                     | Salvesta Katkesta |
|                          |                      |                    |                     |                   |

**Kood** – sisestage lühend artikli nimest.

**Nimetus** – iseloomustab artikliga seotud tehinguid. Vajadusel saate ostuarvel artikli nimetust muuta ja täiendada.

**Ingliskeelne/venekeelne/soomekeelne nimetus** – kui programmi töökeeleks on valitud vastavalt inglise, vene või soome keel, siis kuvatakse tõlkega ostuartiklid artiklite nimekirjas vastava tõlkega. Algseadistustes olevad artiklid on inglise- ja venekeelse tõlkega. Uute artiklite lisamisel tuleb nimetused ise tõlkida.

**Liik** – valige **Kaup**, **Teenus** või **Laokaup**. Kaup valige juhul, kui kauba kohta ei peeta koguselist laoarvestust. Laoarvestuse pidamiseks valige Laokaup. Kui ostuarveid saadakse Euroopa Liidu tarnijatelt, siis artikli liigi järgi kajastatakse käibedeklaratsioonis ridadel 1; 6; 6.1 (Kauba ühendusesisene soetamine ja teise liikmesriigi maksukohustuslaselt saadud teenused kokku) ostud teenuste või kaupadena.

Aktiivsus – määrake, missugustes tehingutes saate artiklit kasutada.

- Ostuarvetes kasutatakse ainult ostuarvete tegemisel.
- Müügi- ja ostuarvetes laokaupade puhul kasutatakse sama artiklit ostu- ja müügiarvetes
- Mitteaktiivne artiklit ei kasutata.

Lisa

Mõõtühik – määrake artikli ühik. Puuduvad mõõtühikud saate lisada loetelu lõpus klikkides

või menüüs Seadistused -> Üldised seadistused -> Mõõtühikud.

**Müügihind** - kui tegemist on ka müügiartikliga ja vastava artikli müügihind on ette teada, siis sisestage lahtrisse artikli käibemaksuta müügihind, mida programm pakub vaikimisi müügiarvete tegemisel.

**Viimane ostuhind** määrake juhul kui ostate artikli kaardil märgitud kaupa või teenust püsivalt muutumatu hinnaga. Vajadusel saate ostuarvel ostuhinda muuta. Kui artikli ostul püsiv hind puudub, siis jätke viimane ostuhind määramata.

Artiklite müügi- ja/või ostukontod sõltuvad artikli tüübist ja aktiivsusest. Programm pakub vaikimisi kontodeks menüüs **Seadistused -> Finantsi seadistused -> Vaikimisi kontod** määratud kontosid. Kuna vaikimisi seadistustes on võimalik määrata ainult üks müügivõi ostukonto, siis uue artikli lisamisel ei pruugi vaikeseadistuse kontod sobida. <u>Seega kontrollige uue artikli koostamisel kontod kindlasti üle</u>.

Vajadusel saate valida mõne teise konto või lisada uue pearaamatu konto klikkides konto valiku nimekirja lõpus

Ostuartiklite puhul, mille tüüp on **Teenus** või **Kaup**, valige õige ostukonto.

Kui artikli tüüp on **Laokaup**, siis määrake müügitulu, müügikulu (st. müüdud kaupade ostuhinna) ning varude konto.

Artikli kaardil määratud kontosid kasutab programm automaatsete raamatupidamiskannete tegemiseks. Vajadusel saab müügikontot arvetel käsitsi muuta. Laokauba kontosid müügiarvel muuta ei saa.

**KM** (käibemaks) – valige käibemaksumäär, mille abil arvetel käibemaksu arvutatakse. Käibemaksumääraks valige Eesti Vabariigis kehtiv KM%. Kui ostate kaupu või teenuseid Euroopa Liidu tarnijatelt, kes on käibemaksukohustuslased, siis ostuarvel kasutatakse KM % pöördkäibemaksu arvutamiseks.

### <u>Laoartiklid</u>

Lao menüüs näidatakse artikleid tüübiga Laokaup. Artiklid tüübiga Laokaup sisestage programmi menüüst Ladu -> Artiklid -> Uus laoartikkel või kopeerides olemasoleva artikli kaarti. Samuti saate uue laoartikli lisada nii ostu kui ka müügiarvelt.

| kli kaart                             |      |                       |                               |                |                                   | Sulge     |
|---------------------------------------|------|-----------------------|-------------------------------|----------------|-----------------------------------|-----------|
|                                       |      |                       |                               |                |                                   |           |
| Kood                                  |      | Nimetus               |                               |                |                                   |           |
|                                       |      |                       |                               |                |                                   |           |
| EAN kood                              |      | Ingliskeelne nimetus  | Venekeelne nimetus            |                | Soomekeelne nimetus               |           |
|                                       |      |                       |                               |                |                                   |           |
|                                       |      |                       |                               |                |                                   |           |
| Liik                                  |      | Aktiivsus             |                               | Vaikimisi ladu |                                   |           |
| Laokaup                               | ~    | Müügi- ja ostuarvetes | *                             |                |                                   | ~         |
|                                       |      |                       |                               |                |                                   |           |
| Ühik                                  |      | Müügihind             | AH%                           |                | Vilmane ostuhind                  |           |
|                                       | ~    | 0,0000000             |                               | 0,00           |                                   | 0,0000000 |
| Soetushind                            |      | Laoseis               | Broneeritud                   |                | Laoseis rahas                     |           |
|                                       | 0,00 | 0,000                 |                               | 0,000          |                                   | 0,00      |
|                                       |      |                       |                               |                |                                   |           |
| Müügikonto                            |      | KM                    | Varude konto                  |                | Müüdud kauba ostuhind             |           |
| 3000 - Kauba, teenuse müük Eestis 20% | ~    | 20%                   | 1340 - Müügiks ostetud kaubad | ~              | 4000 - Müüdud kaubad soetushinnas | ~         |
| Komplekteerimine                      |      |                       |                               |                |                                   |           |
|                                       |      |                       |                               |                | Salvesta                          | Katkesta  |
|                                       |      |                       |                               |                |                                   |           |

Laokaupade korral tekib kaupade koguseline arvestus. Kui kasutate ostuarvetel artikleid tüübiga **Laokaup**, siis ostuarve salvestamisel võetakse kaubad lattu arvele. Kui kasutate müügiarvetel artikleid tüübiga **Laokaup**, siis müügiarve salvestamisel kantakse kaubad laost välja. Selliselt tekib laoarvestus ja saate koostada laoseisu aruandeid. Ostuarvete ja müügiarvete sisestamisel näete artikli valikul jooksvat kauba laoseisu. Varude arvestamisel kasutatakse kuluarvestuse meetodina FIFO meetodit.

**Kood** – kood võib koosneda nii numbritest kui ka tähtedest. Koodi pikkus on kuni 20 sümbolit. Kui ostate kaupu püsivatelt tarnijatelt, siis võite koodina kasutada ka tarnija kauba koodi (vajadusel lühendage tarnija koodi). Kauba koodi võite soovi korral hiljem muuta. Selle tulemusena muudetakse koodid ka eelnevalt sisestatud dokumentidel.

Nimetus – sisestage kauba nimetus. Vajadusel saate ostuarvel artikli nimetust muuta ja täiendada.

**EAN kood** - kui laoartikli kaardil on täidetud nii artikli kood kui ka EAN kood ja need on erinevad, siis trükitakse PDF arvele mõlemad artikli koodid.

**Ingliskeelne/venekeelne/soomekeelne nimetus** – kui programmi töökeeleks on valitud vastavalt inglise, vene või soome keel, siis kuvatakse tõlkega ostuartiklid artiklite nimekirjas vastava tõlkega. Uute artiklite lisamisel tuleb nimetused ise tõlkida.

Müügiarve koostamisel kui kliendi kaardil on määratud müügiarve keeleks vastavalt inglise, vene või soome keel ja artikli kaardil on täidetud vastava keelega tõlge, siis koostatakse arve automaatselt tõlke realt tuleva nimetustega.

Algseadistustes olevad artiklid on inglise- ja venekeelse tõlkega. Uute artiklite lisamisel tuleb nimetused ise tõlkida.

Liik – vaikimisi pakub programm tüübiks Laokaup. Seda ei ole vaja muuta.

**Aktiivsus** – vaikimisi pakub programm **Müügi- ja ostuarvetes**. Seda ei ole vaja üldjuhul muuta. Kui kunagi tekib vajadus artikkel valikutest eemaldada, siis valige Mitteaktiivne

**Vaikimisi ladu** – Aktiva Pro ja Premium paketis on mitme lao kasutamise võimalus. Juhul kui kasutatakse mitut ladu, on vaja laoartikli kaardil määrata konkreetse artikli vaikimisi ladu.

Mõõtühik – sisestage artikli mõõtühik. Ühiku määramine on kohustuslik. Puuduvad

mõõtühikud saate lisada otse artikli kaardil mõõtühikute loetelu lõpus klikkides või Seadistused -> Üldised seadistused -> Mõõtühikud.

Müügihind – sisestage kauba käibemaksuta müügihind. Vajadusel saate müügiarvel hinda muuta.

**AH%** – määratakse artiklile tehtavat allahindlust %-des, mis lisatakse vaikimisi müügiarvele. Arve koostamisel pakutakse allahindluse protsent arve ridadele, mida saate vajadusel ise muuta.

**Soetushind** – täidetakse programmi poolt automaatselt. Hind arvutatakse FIFO (first in, first out) meetodil.

**Laoseis** – algsaldo + kõikide sissetulekute kogused (ostukogused + lao liikumise sissetulekud) - kõikide väljaminekute kogused (müüdud kogused + lao liikumise väljaminekud). Esimesena soetatud kaubad realiseeritakse esmakorras.

**Broneeritud** – Aktiva Premium paketis kui müügipakkumistelt broneeritakse laoartikleid, siis saab tehtud broneeringute koguseid näha ka artikli kaardilt.

Laoseis rahas – väärtus leitakse järgnevalt: artikli omahind x artikli koguseline laoseis.

Kui artikli tüüp on Laokaup, siis määrake müügikonto (3XXX), müügikulu (st. müüdud kaupade ostuhinna) (4XXX) ning varude konto (13XX). Varude kontol peetakse kauba varude arvestust. Laokontot kasutab programm müügiarve automaatsel konteerimisel, st. lisaks müügitulu kandele tehakse automaatselt ka müüdud kauba omahinna kanne. Kuna laokontot automaatsetes kannetes muuta ei saa, siis <u>on väga oluline, et see konto oleks õigesti määratud</u>.

Kui muudate hiljem artikli kaardil kontosid ja olete seda artiklit juba kasutanud nii ostuarvetes kui ka müügiarvetes, siis automaatselt ei muudeta nende arvete kohta koostatud pearaamatu kannetes kontosid. Selleks peate ostuarve ja müügiarve üle salvestama. Laoseisu aruandes kasutatakse artikli kaardil määratud kontosid.

**KM** (käibemaks) – valige käibemaksumäär, mille abil arvetel käibemaksu arvutatakse. Käibemaksumääraks valige Eesti Vabariigis kehtiv KM%. Kui ostate kaupu või teenuseid Euroopa Liidu tarnijatelt, kes on käibemaksukohustuslased, siis ostuarvel kasutatakse KM % pöördkäibemaksu arvutamiseks. Kui tegelete laokaupade müügiga nii Eestis kui ka väljapoole Eestit, siis ärge lisage korduvaid laoartikleid 0% käibemaksu jaoks, vaid muutke müügiarvel käibemaksu % nulliks.

## Kulude jaotamine laokaubale (Merit Aktiva Premium paketis)

Merit Aktiva Premium paketis on võimalus laokauba soetushinnale jagada täiendavaid kauba soetamisega seotud kulusid (näiteks kauba transpordikulusid, tollikulusid vms).

Kulude jagamiseks laokaubale lisage ostuartiklite nimekirja uus artikkel ning valige artikli tüübiks "Kulude jagamine laokaubale".

| ikli kaart                 |   |                                                      |                    |                     | Sulge        |
|----------------------------|---|------------------------------------------------------|--------------------|---------------------|--------------|
| Vard                       |   | Nondur                                               |                    |                     |              |
| transport kaubale          |   | Nimeus Transnordliniu jantus lankauha seetustiinnale |                    |                     |              |
| EAN kood                   |   | Ingliskeelne nimetus                                 | Venekeelne nimetus | Soomekeelne nimetus |              |
|                            |   |                                                      |                    |                     |              |
|                            |   |                                                      |                    |                     |              |
| Liik                       |   | Aktiivsus                                            |                    |                     |              |
| Kulude jagamine laokaubale | ~ | Ostuarvetes                                          |                    |                     | ~            |
|                            |   |                                                      |                    |                     |              |
| Ühik                       |   | Müügihind                                            | AH%                | Viimane ostuhind    |              |
|                            | ~ | 0,0000                                               | 00                 | 0,00                | 0,0000000    |
|                            |   |                                                      |                    |                     |              |
| KM                         |   |                                                      |                    |                     |              |
| 20%                        |   |                                                      |                    |                     | ~            |
|                            |   |                                                      |                    | Salv                | sta Katkesta |
|                            |   |                                                      |                    |                     |              |
|                            |   |                                                      |                    |                     |              |

Kui ostuarvele valida see artikkel, siis lisatakse arve reale veerg "Kulude jagamine". Sellele klikkides avaneb aken, kus saab valida ostuarve(id), millele kulusid jagada. Kulusid saab jagada kas proportsionaalselt kauba ostusummale või võrdselt kõikide ostetud kaupade vahel. Arve salvestamisel suurendatakse kauba soetushinda. Õige müügikasumi leidmiseks on vajalik käivitada lao omahinna ümberarvestus.

Küsimustele saate vastused Merit Tarkvara klienditoelt.

Tööpäevadel kell 9:00 – 16:30, telefon 776 9333, klienditugi@merit.ee

<u>merit.ee</u>